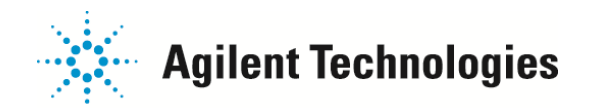

## <u>Q:TapeStation 輸送する場合の設定</u>

TapeStation を輸送・移動する場合、事前に下記の方法で Transportation mode に切り替えてから動かしてください。

- 1) TapeStationの電源を入れます。(電源ボタンは装置背面にあります。下図のOn/off switch)
- 2) PC と USB socket を介してケーブルで接続されていることを確認してください。

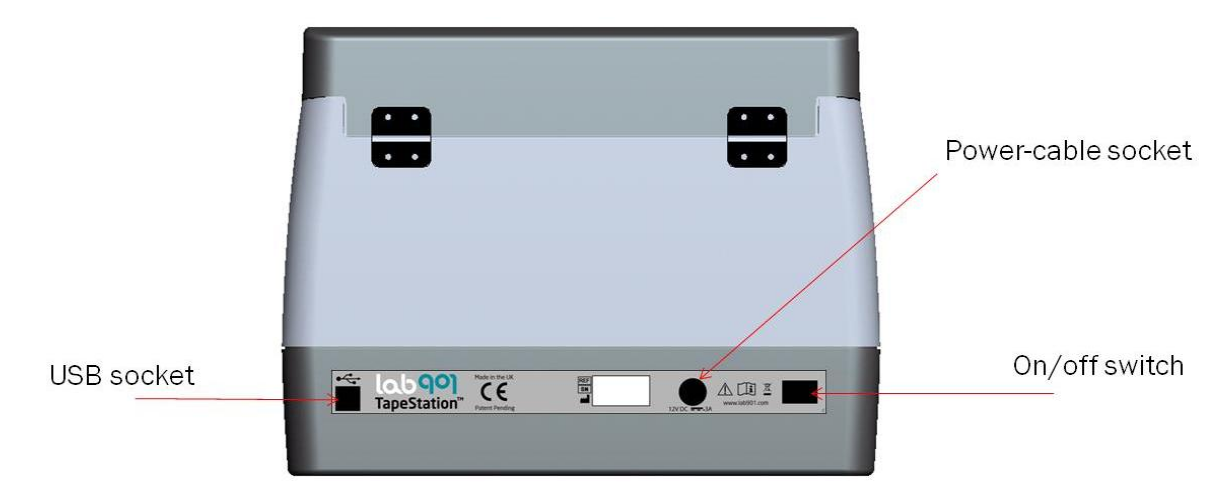

3) 本体の中に、Sample Plate や Tip Holder, Screen Tape などが入っている場合、取り除きます。

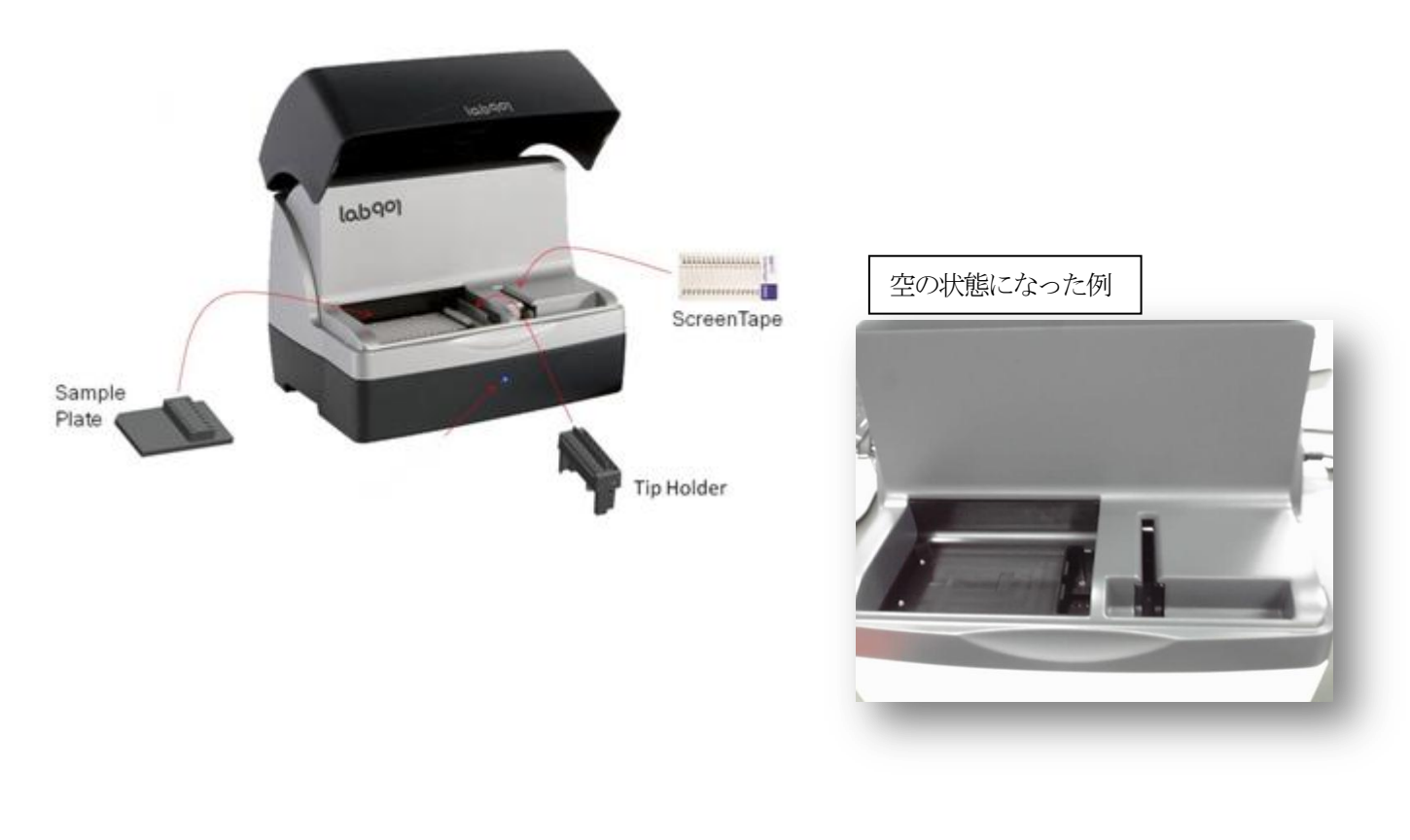

ご不明な点は、カストマコンタクトセンタまで(電話受付 9:00~12:00、13:00~18:00 土、日、祝日

電話 💿

FAX

0120-477-111

0120-565-154

E-mail: email\_japan@agilent.com http://www.agilent.com/che

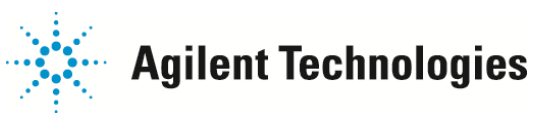

4) PC デスクトップにある"Tape Station Controller "をダブルクリックしてください

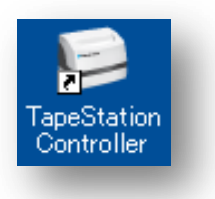

5) メニューの Transport から、Prepare TapeStation を選択してください。

| Agilent Technologies                                                                                                    |                     |
|----------------------------------------------------------------------------------------------------|---------------------|
| + 0 0 1 1 1 1 1 1 1 1 1 1 1 1 1 1 1 1 1 1 1 1 1 1 1 1 1 1 1 1 1 1 1 1 1 1 1 1 1 1 1 1 1 1 1 1 1 1 1 1 1 1 1 1 1 1 1 1 1 1 1 1 1 1 1 1 1 1 1 1 1 1 1 1 1 1 1 1 1 1 1 1 1 1 1 1 1 1 1 1 1 1 1 1 1 1 1 1 1 1 1 1 1 1 1 1 1 | Transport           |
| Plase inset a SovenTape                                                                                                    | Prepare TapeStation |
| Nado                                                                                                    |                     |

6) 続けて出現するボックスでは、OK ボタンを押してください。

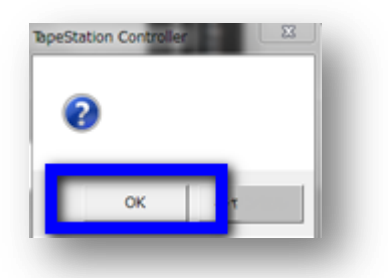

下記のインジケーターが表示されます。動作完了するとソフトウェアが自動的に閉じます。

| Preparing for Transport |  |  | ٠ |
|-------------------------|--|--|---|
|                         |  |  |   |
| _                       |  |  |   |

## 以上で完了です。

## 注意;

この操作を完了した後、次回 Tape Station Controller を立ちあげた際に、Transport モードが解除されます。 移動する前に Tape Station Controller を誤って立ち上げた際は、5)-6)の手順を繰りかえしてください。

ご不明な点は、カストマコンタクトセンタまで(電話受付 9:00~12:00、13:00~18:00 土、日、祝日

電話 200-477-111 E-FAX 200-0120-565-154 ht

E-mail: email\_japan@agilent.com http://www.agilent.com/che